## Preventing a Roof from Generating Over a Room

Reference Number: **KB-00204** Last Modified: **October 27, 2021** 

The information in this article appliesto:

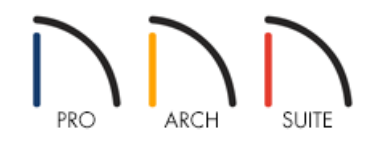

## QUESTION

I am modeling an apartment or single room which does not require a roof to be generated, or simply do not want a roof generating over an enclosed room area, such as an outdoor patio. How can I stop the automatic roof generator from puttinga roof over this area?

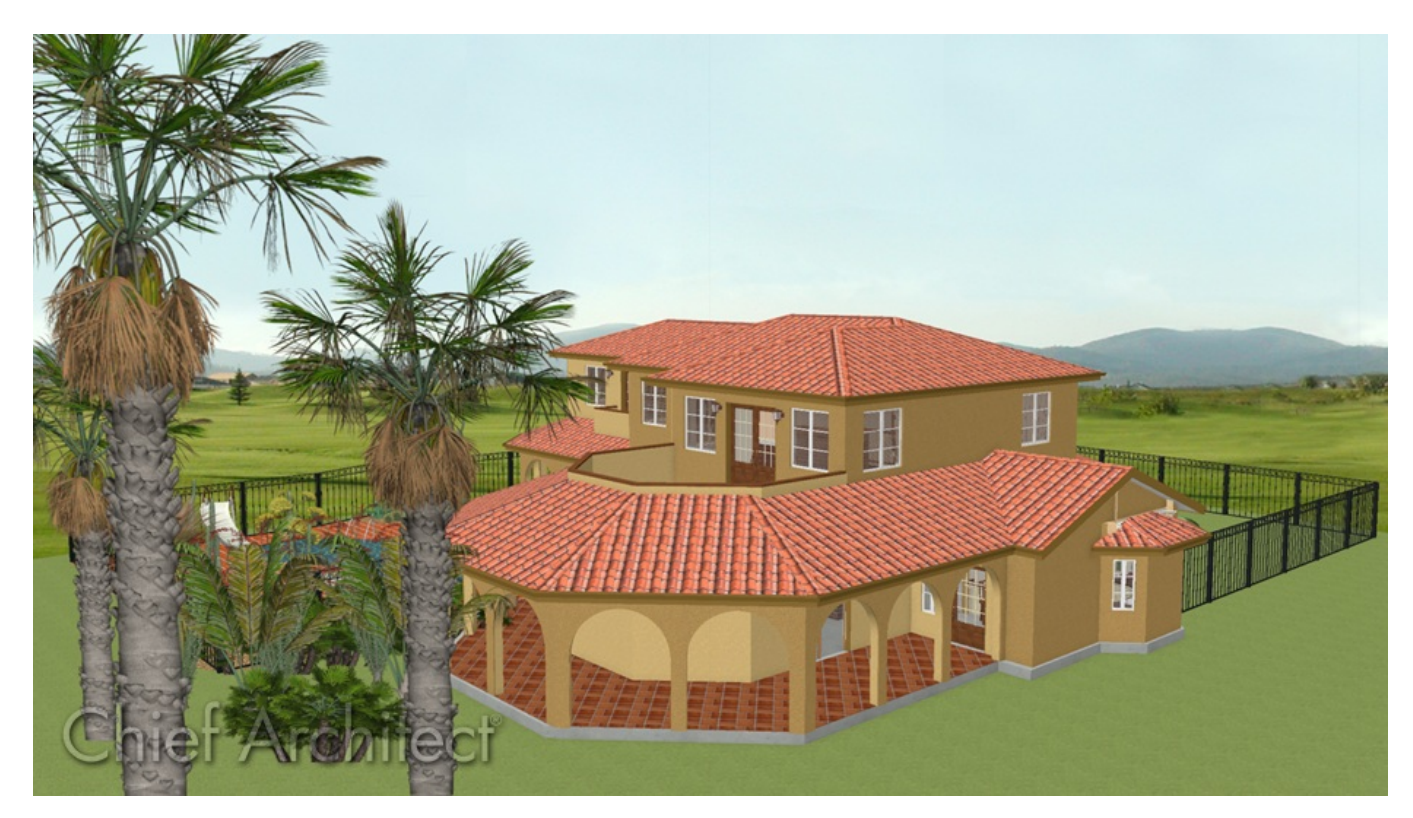

## ANSWER

In Home Designer, it is easy to create a room that is open to the sky by unchecking the Roof Over This Room setting in the Room Specification dialog.

## To prevent a roof from generating over a room

- 1. Using the **Select Objects**  $\geqslant$  tool,click to select the room that you no longer want a roof above.
- 2. Click the **Open Object** edit button to display the **Room Specification** dialog.
- 3. Select the STRUCTURE panel, uncheck the Roof Over this Room box, then click OK.

| Room Spe               | cification | I                   |                                |             | ×                                               |
|------------------------|------------|---------------------|--------------------------------|-------------|-------------------------------------------------|
| General                | Absolu     | ute Elevations      |                                | <b>N</b> 2  | <b>a</b> 4                                      |
| Structure              |            | Floor Above:        |                                |             |                                                 |
| Moldings<br>Fill Style |            | Ceiling:            | 109 1/8"                       |             |                                                 |
| Materials              |            | Floor:              | o* (1)                         |             |                                                 |
|                        |            | Floor Below:        | -46 1/8*                       |             |                                                 |
|                        | Relati     | ve Heights          |                                |             |                                                 |
|                        |            | -<br>Rough Ceiling: | 109 1/8" 🕛                     |             |                                                 |
|                        |            | Finished Ceiling:   | 107 5/8"                       | 109 1/8" 🎔  |                                                 |
|                        |            | SWT To Ceiling:     | 109 1/8" (L)                   |             |                                                 |
|                        | Ceiling    | Ceiling Below:      | 33 1/2"                        |             |                                                 |
|                        |            | Stem Wall:          | 37 1/2"                        |             | 100                                             |
|                        |            | SWT = Stem Wall     | Тор                            |             |                                                 |
|                        |            | ,                   |                                |             | Ehrer de la la la la la la la la la la la la la |
|                        |            |                     | Roof Over This Room            | 0" <b></b>  |                                                 |
|                        |            |                     | Flat Ceiling Over This Room    |             | 1/2"+                                           |
|                        |            |                     | Shelf Ceiling                  | Floor Below | + 33                                            |
|                        |            | Coiling Structures  | Use Softit Surface for Ceiling | -46 1/8" 🌱  |                                                 |
|                        |            | Ceiling Structure:  | 5/8" Default                   |             |                                                 |
|                        |            | County Finish.      |                                |             |                                                 |
|                        | Floor      |                     |                                |             |                                                 |
|                        |            | Floor Finish:       | 12 5/8"                        |             |                                                 |
|                        |            | Hoor Structure:     | 12 5/0                         |             |                                                 |
|                        |            |                     |                                | OK Can      | cel Help                                        |

- 4. Repeat this procedure for any remaining rooms in the plan in which you do not want a roof to be generated.
- 5. If Auto Rebuild Roofs is not enabled, navigate to **Build> Roof> Build Roof** from the menu, then click **OK** to rebuild the roof.

In Home Designer Pro, make sure that you check **Build Roof Planes** before clicking **OK**.